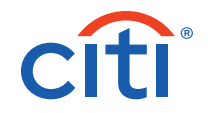

# CitiManager<sup>®</sup> Cardholder Quick Reference Guide

## ) How do I update my contact information?

- 1. Login to citimanager.com/login.
- 2. From the Home screen, click the Cards icon on the side navigation bar.
- 3. On the right-side of the screen, click the **Card Maintenance** link. If the **Country and Language** screen displays, verify your country and language preferences and click **Proceed**.
- 4. Update desired fields, scroll to the bottom of the page and click **Submit**.

## How do I view my card account summary?

- 1. Login to citimanager.com/login.
- 2. From the Home screen, click the Cards icon on the side navigation bar.
- **3.** View the desired card account information in the Card Overview, Payments, Statements, Aging of Balance and Card Contact Info sections.

### How do I access statements electronically?

- 1. Login to citimanager.com/login.
- 2. From the **Home** screen, click the **Statements** icon on the side navigation bar.
- **3.** From the **Statements** screen, click the **Download** link.
- 4. Choose desired format (e.g. PDF) and click **Download**.

This functionality is also available from the CitiManager App.

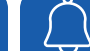

#### How do I sign up for e-mail and SMS Alerts?

- 1. Login to citimanager.com/login.
- From the Home screen, click the Alerts icon on the side navigation bar.
- 3. Confirm your e-mail address and/or mobile number under Contact Preferences.
- 4. Select the e-mail and/or SMS alerts that you wish to receive by checking the corresponding box.
- 5. Agree to the Terms & Conditions and click Save.
- 6. To receive your SMS Alerts vis push notification, simply sign on to the CitiManager App, click **Profile** from the  $\equiv$  menu and toggle the **Notification** setting to "**On**".

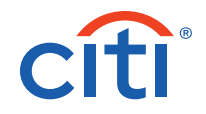

# CitiManager<sup>®</sup> Cardholder Quick Reference Guide

### How do I reset my password?

- 1. Navigate to <u>www.citimanager.com/login</u>.
- 2. From the CitiManager Site Login screen, click Forgot Password?
- 3. Select the Cardholder role radio button. Complete the Card Number and CVV fields.
- 4. Validate your identity using one of the following: Date of Birth, Zip Code, or Challenge Question.
- Choose a contact method where you would like to receive a one-time authentication code and validate that one-time code.
- 6. Setup your new CitiManager password by typing your new password in the New Password and Confirm Password fields and click Save.

## \ How do I initiate a billing dispute online?

- 1. Login to citimanager.com/login.
- 2. From the **Home** screen, click the **Statement** icon on the side navigation bar to select the statement.
- **3.** To dispute a transaction, click the **ellipsis** (...) link to display the additional transaction detail.

Please note that a disputed transaction must be submitted within 60 days of the statement date. Multiple transactions are not allowed to be disputed at the same time.

- 4. Click the **Dispute** button.
- 5. From the **Dispute Reason** drop-down list, select the reason for the dispute, complete the required fields, and click **Continue**.
- 6. To be notified on the resolution of your dispute, turn on the **Dispute Resolution** Alert.
- 7. Review the dispute details, reason code and the additional details provided and click **Submit**.

Please note that if a message indicated a requirement to fax or mail additional dispute information when you selected the dispute reason, click the **Download Dispute Form** button and follow the instructions on the form.